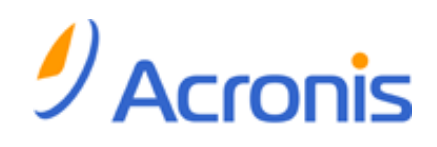

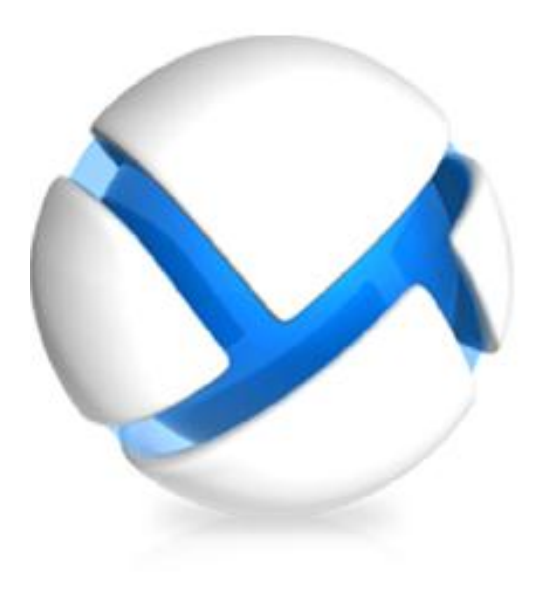

# Acronis Backup & Recovery for vCloud

**Quick Start Guide** 

#### **Copyright Statement**

Copyright © Acronis International GmbH, 2002-2013. All rights reserved.

"Acronis" and "Acronis Secure Zone" are registered trademarks of Acronis International GmbH.

"Acronis Compute with Confidence", "Acronis Startup Recovery Manager", "Acronis Active Restore", "Acronis Instant Restore" and the Acronis logo are trademarks of Acronis International GmbH.

Linux is a registered trademark of Linus Torvalds.

VMware and VMware Ready are trademarks and/or registered trademarks of VMware, Inc. in the United States and/or other jurisdictions.

Windows and MS-DOS are registered trademarks of Microsoft Corporation.

All other trademarks and copyrights referred to are the property of their respective owners.

Distribution of substantively modified versions of this document is prohibited without the explicit permission of the copyright holder.

Distribution of this work or derivative work in any standard (paper) book form for commercial purposes is prohibited unless prior permission is obtained from the copyright holder.

DOCUMENTATION IS PROVIDED "AS IS" AND ALL EXPRESS OR IMPLIED CONDITIONS, REPRESENTATIONS AND WARRANTIES, INCLUDING ANY IMPLIED WARRANTY OF MERCHANTABILITY, FITNESS FOR A PARTICULAR PURPOSE OR NON-INFRINGEMENT, ARE DISCLAIMED, EXCEPT TO THE EXTENT THAT SUCH DISCLAIMERS ARE HELD TO BE LEGALLY INVALID.

Third party code may be provided with the Software and/or Service. The license terms for such third-parties are detailed in the license.txt file located in the root installation directory. You can always find the latest up-to-date list of the third party code and the associated license terms used with the Software and/or Service at http://kb.acronis.com/content/7696

#### Acronis patented technologies

Technologies used in this product are covered by the following patents: U.S. Patent # 7,047,380; U.S. Patent # 7,246,211; U.S. Patent # 7,318,135; U.S. Patent # 7,366,859; U.S. Patent # 7,636,824; U.S. Patent # 7,831,789; U.S. Patent # 7,886,120; U.S. Patent # 7,934,064; U.S. Patent # 7,949,635; U.S. Patent # 7,979,690; U.S. Patent # 8,069,320; U.S. Patent # 8,073,815; U.S. Patent # 8,074,035.

## Table of contents

| 1 | W     | /hat is | s Acronis Backup & Recovery for vCloud?                                                                                                    | .4  |
|---|-------|---------|----------------------------------------------------------------------------------------------------|-----|
| 2 | Sc    | oftwa   | Acronis Backup & Recovery for vCloud?       .4         e requirements       .4         eents       .5         ou need to start       .6         -step instructions       .7         alling and configuring RabbitMQ Server       .7         alling Acronis Backup & Recovery for vCloud       .8         Installing the management server       .8         Running the SQL Server configuration script       .10         Integrating the management server with vCenter Server       .10         Deploying Agent for ESX(i)       .12         Installing Agent for vCloud       .14         Configuring Agent for vCloud       .14         Installing be on organization       .17         King up virtual machines       .18                                             |     |
| 3 | Co    | ompo    | Acronis Backup & Recovery for vCloud?       .4         re requirements       .4         hents       .5         ou need to start       .6         -step instructions       .7         alling and configuring RabbitMQ Server.       .7         alling Acronis Backup & Recovery for vCloud       .8         Installing the management server       .8         Running the SQL Server configuration script       .10         Integrating the management server with vCenter Server       .10         Deploying Agent for vCloud       .12         Installing Agent for vCloud       .14         Configuring Agent for vCloud       .14         bling backup for an organization       .17         king up virtual machines       .18         ulying a backup plan       .19 |     |
| 4 | w     | /hat y  | vou need to start                                                                                                    | 6   |
| 5 | St    | ep-by   | y-step instructions                                                                                                    | 7   |
|   | 5.1   | Inst    | talling and configuring RabbitMQ Server                                                                                                    | 7   |
|   | 5.2   | Inst    | talling Acronis Backup & Recovery for vCloud                                                                                                    | 8   |
|   | 5.2   | 2.1     | Installing the management server                                                                                                    | . 8 |
|   | 5.    | 2.2     | Running the SQL Server configuration script                                                                                                    | 10  |
|   | 5.    | 2.3     | Integrating the management server with vCenter Server                                                                                                    | 10  |
|   | 5.2.4 |         | Deploying Agent for ESX(i)                                                                                                    | 12  |
|   | 5.    | 2.5     | Installing Agent for vCloud                                                                                                    | 14  |
|   | 5.    | 2.6     | Configuring Agent for vCloud                                                                                                    | 14  |
|   | 5.3   | Ena     | abling backup for an organization                                                                                                    | 17  |
|   | 5.4   | Bac     | cking up virtual machines                                                                                                    | 18  |
|   | 5.5   | Арј     | plying a backup plan                                                                                                    | 19  |
|   | 5.6   | Ove     | erwriting a virtual machine with its backed-up version                                                                                                    | 20  |
|   | 5.7   | Red     | covering a virtual machine                                                                                                    | 21  |
|   |       |         |                                                                                                    |     |

This document describes how to quickly install and start using Acronis Backup & Recovery for vCloud.

This document outlines the product usage and enables immediate "field testing." For more information about administering Acronis Backup & Recovery for vCloud, please refer to the Administrator's Guide that you can open by clicking the **Help** link in the web interface of the product.

## 1 What is Acronis Backup & Recovery for vCloud?

Acronis Backup & Recovery for vCloud is a solution for backup and recovery of virtual machines managed by VMware vCloud Director.

Acronis Backup & Recovery for vCloud provides the backup service at a system administrator level and organization user level. The backup service is available through a web interface. Users log in to the service by using their vCloud Director credentials.

## 2 Software requirements

#### Supported VMware vCloud Director versions

- VMware vCloud Director 1.5
- VMware vCloud Director 5.0
- VMware vCloud Director 5.1
- VMware vCloud Director 5.5

#### Supported guest operating systems

Acronis Backup & Recovery for vCloud supports a wide range of guest operating systems, including Windows 8, Windows Server 2012, and all popular Linux distributions.

#### Supported web browsers

- Google Chrome 12 or later
- Mozilla Firefox 12 or later
- Windows Internet Explorer 9 or later
- Safari 5 or later running in the Mac OS X and iOS operating systems

In other web browsers (including Safari browsers running in other operating systems), the user interface might be displayed incorrectly, or all functions might not be available.

Make sure that JavaScript is enabled in the browser.

The screen resolution for displaying the graphical user interface must be 1024x768 or higher.

## 3 Components

Acronis Backup & Recovery for vCloud consists of multiple components that need to be installed on separate machines.

- Agents for ESX(i) run as virtual appliances in the vCloud resource group.
   The default settings of the agent machine: 1 GB of memory, 6 GB of disk space, and two CPU.
- Management Server needs to be installed in the management cluster, on a virtual machine running Windows.

Minimum requirements for the machine: 3 GB of memory, 30 GB of disk space, and two CPU.

 Agent for vCloud needs to be imported from an Open Virtualization Format (OVF) template to the management cluster. The agent is a Linux virtual machine, which also serves as the web server.

The default settings of the agent machine: 2 GB of memory, 8 GB of disk space, and one CPU.

The following diagram illustrates a typical installation and interaction of the components.

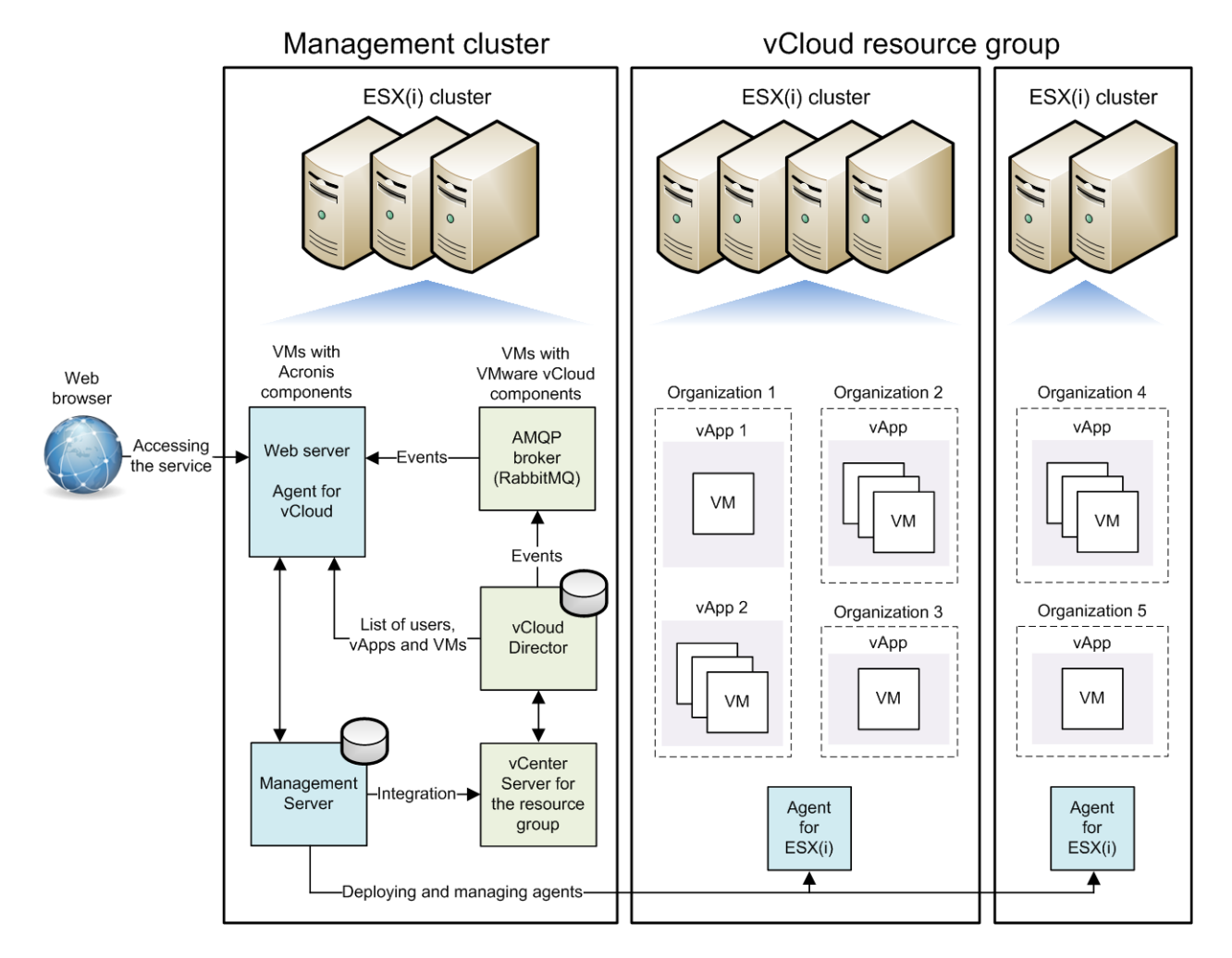

## 4 What you need to start

Make sure that:

- vCloud Director is installed and configured.
- You have license keys in a TXT file.

For multiple license keys, the text format is one line per key.

You have the Acronis Backup & Recovery for vCloud installation package.

The package consists of:

- Acronis Backup & Recovery setup program.
- Agent for vCloud OVF template.
- The script enable\_remote\_sql\_access.js.
- You have a virtual machine to install the management server on.
  - The machine must run a Windows operating system (except for the Start, Home, and RT editions).
  - The machine must have network access to the vCenter Server for the resource group and to the resource group ESX(i) clusters.
- You have a storage that supports any of the following network protocols: NFS, SMB, FTP, or SFTP.

The storage capacity must be enough for storing the organizations' backups. For each organization, create a separate shared folder on this storage.

If you want to use NFS shares to store backups, install Microsoft Windows Services for NFS on the machine where the management server will be installed.

## 5 Step-by-step instructions

The following steps will guide you through the installation and basic use of Acronis Backup & Recovery for vCloud. They describe how to:

- Install and configure the main components of the product and the required software.
- Enable the backup service for an organization.
- Back up organization's virtual machines.
- Apply a backup plan to the virtual machines.
- Overwrite a virtual machine with its earlier version.
- Recover a virtual machine.

## 5.1 Installing and configuring RabbitMQ Server

Agent for vCloud obtains events from vCloud Director via the RabbitMQ Server AMQP broker.

If your vCloud Director already uses a RabbitMQ Server, make sure that the exchange type is set to **topic**, and continue to "Installing Acronis Backup & Recovery for vCloud" (p. 8).

If RabbitMQ Server is already installed, but **not** used by vCloud Director, skip to step 5 of the following procedure.

#### To install and configure RabbitMQ Server

- 1. Download RabbitMQ Server from http://www.rabbitmq.com/download.html.
- 2. If you want to install RabbitMQ Server on a machine running Windows, download and run Erlang Windows Binary File, which is available at http://www.erlang.org/download.html.
- 3. Follow the RabbitMQ installation instructions to install RabbitMQ on any convenient host. The host must have network access to vCloud Director.
- 4. The RabbitMQ management plug-in is required so that you can configure RabbitMQ Server. Do one of the following, depending on the operating system of the RabbitMQ Server host:
  - In Linux, run the following commands:

rabbitmq-plugins enable rabbitmq\_management
service rabbitmq-server stop
service rabbitmq-server start

- In Windows:
  - Go to Start > All programs > RabbitMQ Server > RabbitMQ Command Prompt. Ensure that the command prompt shows the folder of the RabbitMQ Server executable files, such as C:\Program Files\RabbitMQ Server\rabbitmq\_server-3.1.5\sbin. If necessary, change the folder by using the cd command.
  - Run the following command: rabbitmq-plugins enable rabbitmq\_management
  - Run Start > All programs > RabbitMQ Server > RabbitMQ Service stop.
  - Run Start > All programs > RabbitMQ Server > RabbitMQ Service start.
- 5. Open a web browser and go to the RabbitMQ Server Web UI located at: http://<server name>:15672/. Here, <server name> is the address of the RabbitMQ Server host.
- 6. Provide the credentials of a RabbitMQ Server user. The default credentials are:
  - User name: guest

- Password: guest
- 7. Click Exchanges.
- 8. Under Add a new exchange:
  - a. In **Name**, specify a name for a new exchange that will be used by Agent for vCloud. For example, specify **vcdExchange**.
  - b. In **Type**, select **topic**.
  - c. Leave the default values for all other settings.
  - d. Click Add exchange.
- 9. Log in as an administrator to vCloud Director.
- 10. Click Administration.
- 11. Under System settings, click Extensibility.
- 12. Under Notifications, select the Enable notifications check box.
- 13. Under AMQP Broker Settings:
  - a. In AMQP Host, specify the name or IP address of the RabbitMQ Server host.
  - b. In AMQP Port, type 5672.
  - c. In **Exchange**, specify the name of the new exchange that you created in step 8.
  - d. In **vHost**, type **/**.
  - e. In Prefix, type vcd.
  - f. In User Name, type guest.
  - g. In Password, type guest.
- 14. Click Apply.

## 5.2 Installing Acronis Backup & Recovery for vCloud

#### 5.2.1 Installing the management server

- 1. On the machine that will act as the management server, log on as an administrator.
- 2. Start the Acronis Backup & Recovery setup program.
- 3. Click Install Acronis Backup & Recovery.

| ¢                                              | Check for update<br>You can check for the latest version of Acronis Backup & Recovery.                                         |
|------------------------------------------------|----------------------------------------------------------------------------------------------------|
|                                                | Install Acronis Backup & Recovery 11.5<br>Install the full version of the product.                                             |
|                                                | Extract installation files<br>Select the components to be saved as separate installation files in the location<br>you specify. |
| (?)                                            | View the installation help                                                                                                    |
| Acronis<br>Backup & Recovery <sup>®</sup> 11.5 |                                                                                                    |
|                                                |                                                                                                    |
| v.11.5.37613                                   |                                                                                                    |
|                                                |                                                                                                    |

4. Accept the terms of the license agreement.

5. Select the **Centrally monitor and configure backing up of physical and virtual machines** check box.

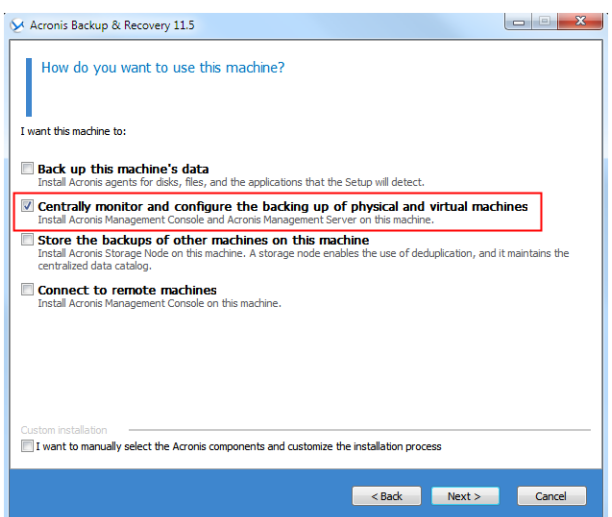

6. Provide the license for Acronis Backup & Recovery for vCloud. Enter your license keys or import them from a text file.

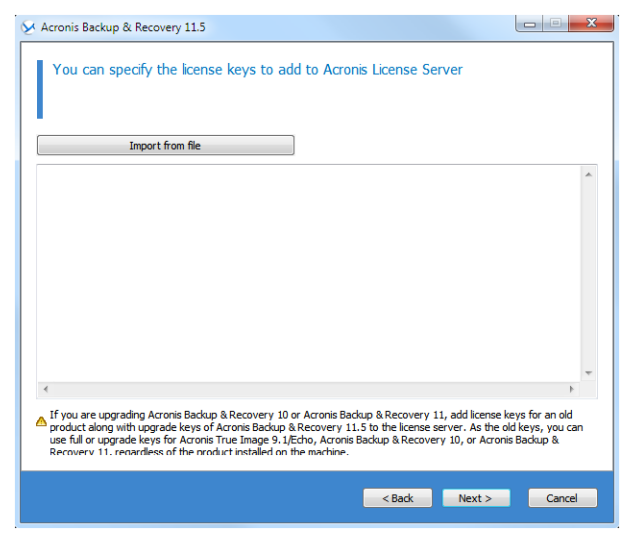

- 7. Choose whether the machine will participate in the Acronis Customer Experience Program (CEP).
- 8. Click Install to proceed with installation.

| View the summary of the operations to be performed Components to install Acronis License Server [v. 11.5.37613]                        |
|----------------------------------------------------------------------------------------------------|
| Components to install Acronis License Server [v. 11.5.37613]                                                                           |
| Acronis License Server [v. 11.5.37613]                                                                                                 |
| · · · · · · · · · · · · · · · · · · ·                                                                                                  |
| <ul> <li>Acronis Backup &amp; Recovery 11.5 Management Server [v. 11.5.37613]</li> </ul>                                               |
| <ul> <li>Acronis Backup &amp; Recovery 11.5 Command-Line Tool [v. 11.5.37613]</li> </ul>                                               |
| Acronis Backup & Recovery 11.5 Management Console [v. 11.5.37613]                                                                      |
| Acronis Components for Remote Installation [v. 11.5.37613]                                                                             |
| Space required: 1,48 GB                                                                                                    |
| Acronis Management Server Service account: Create a new account                                                                        |
| Operational SQL server<br>Instal Microsoft SQL Server 2005 Express<br>SQL server (local) Authentication: Use SQL server authentication |
| Reporting SQL server<br>Instal Microsoft SQL server 2005 Express<br>SQL server. (local) Authentication: Use SQL server authentication  |
| Install to: C:\Program Files (x86)\Acronis<br>Install for: All users that share this machine                                           |
| < Back Install Cancel                                                                                                    |

9. On successful installation, click **Finish** to close the wizard window.

## 5.2.2 Running the SQL Server configuration script

1. Copy the script **enable\_remote\_sql\_access.js** that is distributed with the product, to the management server machine.

**Details.** The script configures the SQL Server instance to be accessible to Agent for vCloud. It creates a new SQL Server account that Agent for vCloud will use, configures the instance to listen to a static port, and configures Windows Firewall to allow connections through that port.

2. Run the script in the following format:

cscript enable\_remote\_sql\_access.js <new-user-name> <new-password> [-p <port>]

Where:

- <new-user-name> and <new-password> are the user name and password for the new account.
- -p <port> is an optional parameter that enables you to specify the port to use.

For example:

C:\>cscript enable\_remote\_sql\_access.js User 123

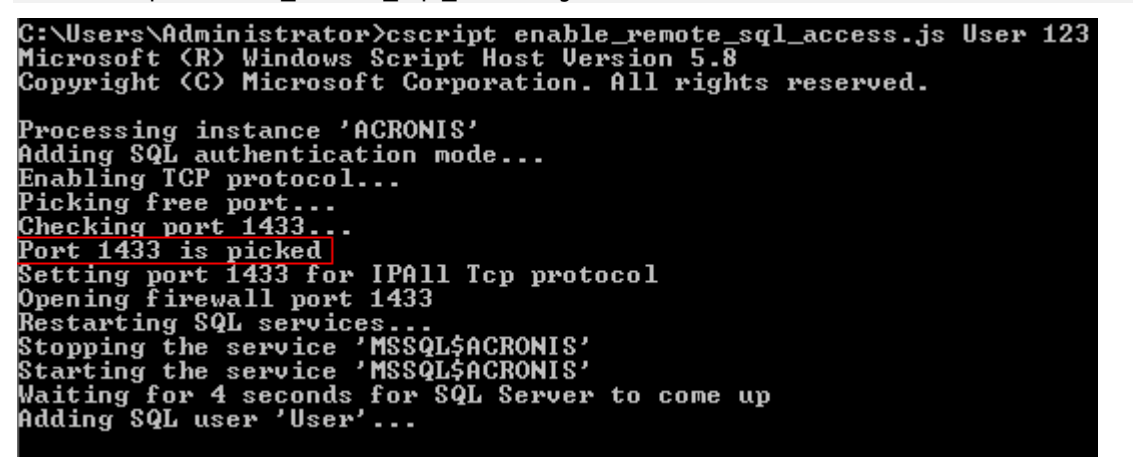

If you do not specify the port, it will be chosen automatically. Examine the port number that was chosen by the script:

Port 1433 is picked

*Important.* Remember the credentials and the port number. You will be asked for them when configuring Agent for vCloud.

### 5.2.3 Integrating the management server with vCenter Server

1. On the machine where you installed the management server, click **Acronis Backup & Recovery** on the desktop.

2. Click Connect to a management server.

| X Acronis Backup & Recovery 11.5           |                                                                                                    |               |  |  |  |  |
|--------------------------------------------|----------------------------------------------------------------------------------------------------|---------------|--|--|--|--|
| Connect - S T                              | iools 🔻 🕸 Options 👻 🔞 Help 👻                                                                                              | 9 Acronis 💿   |  |  |  |  |
| Navigation «<br>Not connected<br>Shortcuts | Acronis Backup & Recovery 11.5 Management Conso                                                                           | le            |  |  |  |  |
| Local machine [ABR11MMS]                   | Manage this machine<br>Connect the console to Acronis Backup & Recovery 11.5 Agent installed on this machine.             |               |  |  |  |  |
|                                            | Connect the console to Acronis Backup & Recovery 11.5 Agent installed on a remote machine.                                |               |  |  |  |  |
|                                            | Connect to a management server<br>Connect the console to Acronis Backup & Recovery 11.5 Management Server to manage multi | ple machines. |  |  |  |  |
|                                            |                                                                                                    |               |  |  |  |  |

3. Specify the host name or IP address of the current machine and the administrator credentials under which you installed the management server.

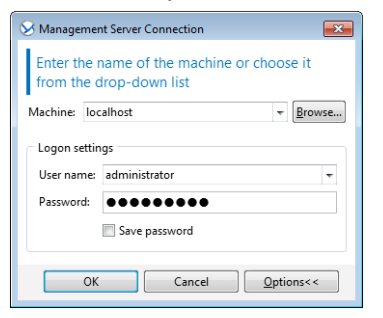

4. In the Navigation tree, click Virtual machines and then click Configure VMware vCenter integration.

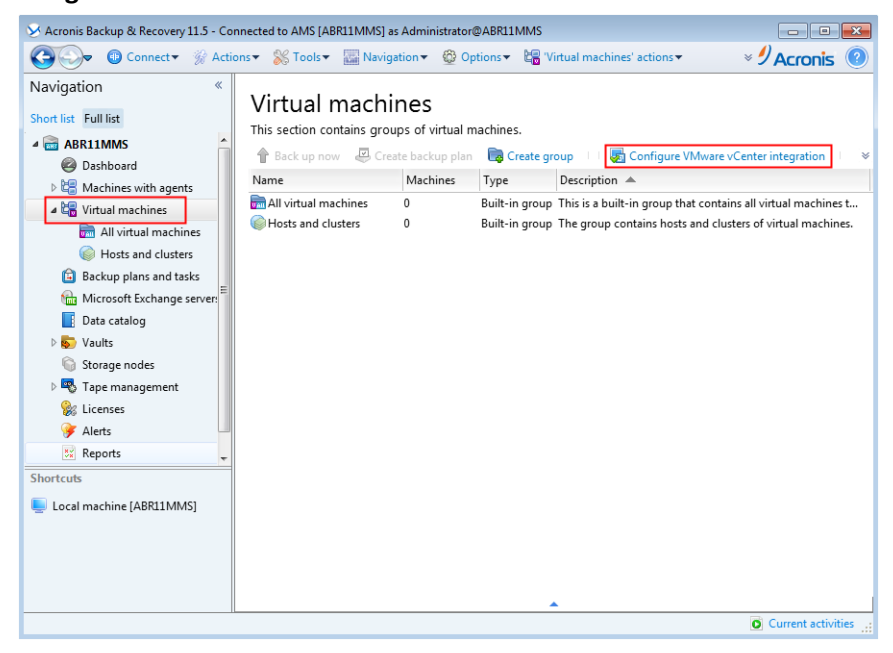

5. Select the Enable integration with the following vCenter Server check box.

6. Specify the IP address or name of the vCenter Server for the resource group. Provide credentials of the vCenter Server administrator.

**Details.** The management server will use this account when deploying agents. The agents will use this account to connect to the vCenter Server. Therefore, the account must have the necessary privileges for creating, backup, and recovery of virtual machines.

| S Configure Integration                                                                                                    |               |            |  |  |  |  |  |
|----------------------------------------------------------------------------------------------------|---------------|------------|--|--|--|--|--|
| Specify the name or IP address of the vCenter Server and the credentials to be used for connection                                                                                                    |               |            |  |  |  |  |  |
| I Enable integration with the following vCenter Server                                                                                                    |               |            |  |  |  |  |  |
| IP/name:                                                                                                    | 10.200.10.100 | Browse     |  |  |  |  |  |
| User name:                                                                                                    | administrator |            |  |  |  |  |  |
| Password:                                                                                                    | •••••         |            |  |  |  |  |  |
| Automatically deploy Agent for ESX(i) (Virtual Appliance)<br>If a virtual machine is selected for backing up but Agent for ESX(i)<br>is not installed on the machine's host, the agent will be<br>automatically deployed. |               |            |  |  |  |  |  |
| 🕐 Help                                                                                                    | ок            | Cancel .:: |  |  |  |  |  |

7. If a DHCP server is present on the network, you may want to leave the **Automatically deploy Agent for ESX(i) (Virtual Appliance)** check box selected. When a backup is about to start, the management server will automatically deploy Agent for ESX(i) to every cluster that has virtual machines to be backed up but does not have the agent yet.

If the network uses static IP addresses, or if you prefer to deploy the agents manually, or if the automatic deployment fails, clear the **Automatically deploy...** check box. You will need to perform a few additional steps described in "Deploying Agent for ESX(i)" (p. 12).

8. Click **OK** to confirm the changes.

The virtual machines managed by the vCenter Server appear in the **Virtual machines** section of the **Navigation tree**. The virtual machines are shown as grayed out because Agent for ESX(i) has not been deployed yet.

| 🗴 Acronis Backup & Recovery 11.5 - Connected to AMS [ABR11MMS] as Administrator@ABR11MMS                         |                                                            |       |                 |                 |                         |                 |                 |
|----------------------------------------------------------------------------------------------------|------------------------------------------------------------|-------|-----------------|-----------------|-------------------------|-----------------|-----------------|
| 🚱 🗇 💿 Connect 🛛 🛞 Actions 🗸 🐒 Tools 🗸 🔤 Navigation 🔹 🕸 Options 🖉 10.250.41.100' actions 🗸 🔘 Help 🗸 🖉 According 🔞 |                                                            |       |                 |                 |                         |                 |                 |
| Navigation «<br>Short list Full list                                                                             | 10.200.10                                                  | ).10  | 0               |                 |                         |                 |                 |
|                                                                                                    | The group contains virtual machines of the vCenter Server. |       |                 |                 |                         |                 |                 |
| Ø Dashboard                                                                                                    | 👚 Back up now                                              | Cr Cr | eate backup pla | an 🖶 Recover I  | 🔍 View details 🛛 📋 View | v tasks 🛛 🐻 Vie | w log 🔰 👻       |
| Machines with agents                                                                                             | Virtual machine                                            | Agent | Status          | Last connection | Last successful backup  | Next backup     | Power state (   |
| 4 🔚 Virtual machines                                                                                             |                                                            |       | [AII] 🔻         | [AII] 🔻         | [AII] <b>•</b>          | [AII] 🔻         |                 |
| 👼 All virtual machines                                                                                           | abrii AMS                                                  |       | OK              |                 |                         | [None]          | Running         |
| Hosts and clusters                                                                                               | ABR11 MMS                                                  |       | OK              |                 |                         | [None]          | Running         |
| ▶ 📷 10.200.10.100                                                                                                | abrii MMS2                                                 |       | OK              |                 |                         | [None]          | Stopped         |
| Backup plans and tasks                                                                                           | BABR11 MMS3                                                |       | OK              |                 |                         | [None]          | Stopped         |
| 🛗 Microsoft Exchange servers                                                                                     | ᡖ ABR11 Tapes                                              |       | OK              |                 |                         | [None]          | Running         |
| Data catalog                                                                                                    |                                                            |       |                 |                 |                         |                 |                 |
| 🖻 🔊 Vaults                                                                                                    |                                                            |       |                 |                 |                         |                 |                 |
| 🕥 Storage nodes                                                                                                  |                                                            |       |                 |                 |                         |                 |                 |
| 🖻 🗠 Tape management                                                                                              |                                                            |       |                 |                 |                         |                 |                 |
| 🎉 Licenses                                                                                                    |                                                            |       |                 |                 |                         |                 |                 |
| 🍞 Alerts                                                                                                    |                                                            |       |                 |                 |                         |                 |                 |
| 🐹 Reports                                                                                                    |                                                            |       |                 |                 |                         |                 |                 |
| 🔟 Log                                                                                                    |                                                            |       |                 |                 |                         |                 |                 |
|                                                                                                    |                                                            |       |                 |                 |                         |                 |                 |
|                                                                                                    |                                                            |       |                 |                 |                         |                 |                 |
|                                                                                                    |                                                            |       |                 |                 |                         |                 |                 |
|                                                                                                    |                                                            |       |                 |                 |                         |                 |                 |
|                                                                                                    |                                                            |       |                 | <b>^</b>        |                         |                 |                 |
|                                                                                                    |                                                            |       |                 |                 |                         | O Cur           | rent activities |

## 5.2.4 Deploying Agent for ESX(i)

Agent for ESX(i) (Virtual Appliance) will be deployed automatically as necessary, if this option was enabled when integrating the management server with the vCenter Server (p. 10).

If you disabled the automatic deployment, deploy the agent to every ESX(i) cluster whose virtual machines will be backed up.

#### To deploy Agent for ESX(i)

- 1. Connect the console to the management server as described in "Using the management console".
- 2. In the **Navigation** tree, expand **Virtual machines**, and then right-click the IP address or name of the vCenter Server for the resource group.
- 3. Click Deploy Agent for ESX(i).
- 4. For each of the clusters whose virtual machine will be backed up, do the following:
  - a. Select a host to which you want to deploy the agent.
  - b. In **Network interface**, select the network interface that provides access to the management server, the vCenter Server for the resource group, the cluster virtual machines, and the backup storage.
  - c. The **Network configuration** link enables you to select whether the agent will use a dynamic (provided by a DHCP server) or a static IP address. If you want to leave the default setting of using a dynamic address, skip this step.

If you want the agent to use a static IP address:

- Click Network configuration.
- Select Use the following network settings.
- Specify the appropriate network settings for the agent, and then click OK.

| 🛇 Agent for ESX(i) Deployment                       |                                                                    |                                                  | ×   |  |
|-----------------------------------------------------|--------------------------------------------------------------------|--------------------------------------------------|-----|--|
| Select the hosts to deploy Age<br>ESX(i)            | ent for ESX(i) to, confi                                           | gure the host settings, and click Deploy Agent f | for |  |
| 🚱 Add ESX(i) host                                   | 10.200.200.10                                                      |                                                  |     |  |
| Select all                                          | Type: VMware FSXi                                                  |                                                  |     |  |
| ⊿ 🔲 💼 EL                                            | Version: 4.1.0 build-26024                                         | 7                                                |     |  |
| Image: 10.200.200.10           Image: 10.200.200.11 | Deploy Agent for ESX(i) on this host (11.5.37607)                  |                                                  |     |  |
| 10.200.200.12                                       | VA                                                                 | A                                                |     |  |
| ▲ 🔲 📷 CL                                            | VA name:                                                           | AcronisESXAppliance-[N]                          |     |  |
| 10.200.200.21                                       | Datastore:                                                         | [Select automatically]                           |     |  |
| 10.200.200.22                                       | Network interface:                                                 | VM Network 🗢                                     |     |  |
|                                                     | Credentials for agent v<br>vCenter Server<br>Network configuration | 2 vCenter Server credentials                     |     |  |
| Help                                                | D                                                                  | eploy Agent for ESX(i) Cancel                    |     |  |

**Tip:** You will be able to change the network settings after the agent is deployed. To do so, select the virtual appliance in VMware vSphere inventory and go to the virtual appliance console. Under **Agent options**, click the **Change** link next to the name of the network interface, such as eth0.

#### 5. Click Deploy Agent for ESX(i).

The management server starts deploying Agent for ESX(i). The progress is shown at the bottom of the window.

Once the agent is successfully deployed, the agent machine appears in the **Machines with agents** view of the management server.

## 5.2.5 Installing Agent for vCloud

Agent for vCloud is delivered as an OVF template.

To install the agent, deploy the OVF template to your management cluster. Map the network in the OVF template to a network that provides access to the management cluster virtual machines and to the RabbitMQ Server host.

| 💋 Deploy OVF Template                                                           |                                   |                                        |        |  |  |  |
|---------------------------------------------------------------------------------|-----------------------------------|----------------------------------------|--------|--|--|--|
| Network Mapping<br>What networks should the deployed template use?              |                                   |                                        |        |  |  |  |
| Source<br>OVF Template Details<br>Name and Location                             | Map the networks used in this OVF | template to networks in your inventory |        |  |  |  |
| Host / Cluster                                                                  | Source Networks                   | DestinationNetworks                    |        |  |  |  |
| Resource Pool<br>Storate<br>Disk Format<br>Network Napping<br>Ready to Complete | VM Network                        | dvManagementPG                         |        |  |  |  |
| Help                                                                            |                                   | < Back Next 2                          | Cancel |  |  |  |

For general information about deploying an OVF template, refer to the following VMware knowledge base article:

http://pubs.vmware.com/vsphere-50/topic/com.vmware.vsphere.vm\_admin.doc\_50/GUID-6C847F7 7-8CB2-4187-BD7F-E7D3D5BD897B.html.

## 5.2.6 Configuring Agent for vCloud

#### Logging in

Log in as a root user to the machine with Agent for vCloud. The default credentials are:

- User name: root
- Password: Default0 (case-sensitive)

#### Configuring the time zone

Set the time zone to that of the vCloud Director machine. This will enable Agent for vCloud to convert time between user's and vCloud Director's time zones.

 Find out the time zone of the vCloud Director machine. If you are not sure, log on to the machine and run the **date** command. The output contains the time zone abbreviation. For example: Mon Aug 26 23:00:00 EST 2013

EST stands for Eastern Standard Time. This time zone includes parts of the United States and Canada, and some countries in South America. For more abbreviations see http://www.timeanddate.com/library/abbreviations/timezones/.

2. On the machine with Agent for vCloud, in the **/usr/share/zoneinfo** directory, find the file that corresponds to your region and time zone.

For example, for the Eastern Time Zone of the United States, the time zone file is: /usr/share/zoneinfo/US/Eastern

3. Delete the old time zone settings:

rm -f /etc/localtime

Specify the new time zone settings:
 ln -s <time\_zone\_file> /etc/localtime

```
For example:
```

ln -s /usr/share/zoneinfo/US/Eastern /etc/localtime

#### **Configuring connection parameters**

1. Go to the **/opt/acronis/vcd-agent/bin** folder and run the **configure.sh** command. All available configuration scenarios are shown.

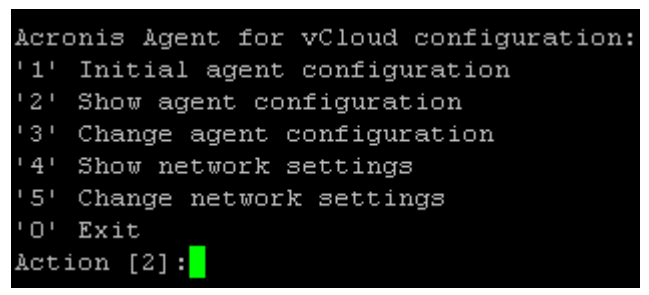

- 2. Choose the Initial agent configuration scenario.
- 3. Provide the vCloud Director connection parameters:
  - vCloud Director host name or IP address
  - vCloud Director system administrator credentials
- 4. Provide the credentials of a RabbitMQ Server user. The default credentials are:
  - User name: guest
  - Password: guest
- 5. Provide the management server connection parameters:
  - Host name or IP address of the management server machine
  - The administrator credentials under which you installed the management server
- 6. Provide the connection parameters for the SQL Server instance that stores the management server databases:
  - Host name/IP address: Host name or IP address of the management server

- Port [1433]: The port that was defined when running the configuration script on the management server
- User name, Password: The credentials you entered when running the configuration script on the management server

#### **Configuring network settings**

The machine with Agent for vCloud has two network adapters: **eth0** for the internal network and **eth1** for the external network.

**eth0** connects to the internal network where Acronis Backup & Recovery for vCloud components communicate with VMware vCloud components. It also accepts incoming connections from SSH clients and web browsers in the internal network.

**eth1** accepts incoming connections from web browsers in the external network. Make sure that your firewall, NAT router, and other components of the network security system allow external connection to this adapter through ports 80 and 443.

By default, both adapters take network settings from a DHCP server. You can assign a static IP address to an adapter. For example, to ease port forwarding, you may want to assign a static IP address to the external adapter.

#### To change Agent for vCloud network settings

- 1. Run the **configure.sh** command and choose the **Change network settings** scenario.
- 2. Specify network settings for the **eth0** adapter.
  - To take the network settings from a DHCP server, press y.
  - To specify the network settings with a static IP address, press **n**, and then:
  - a. Specify the static IP address for the adapter, such as: 192.168.0.10
  - b. Specify the subnet mask for the adapter, such as: **255.255.0.0**
  - c. Specify the IP address of the default gateway for the adapter, such as: 192.168.0.1
- 3. Specify network settings for the **eth1** adapter.
  - To take the network settings from a DHCP server, press y.
  - To specify the network settings with a static IP address, press **n**, and then:
  - a. Specify the static IP address for the adapter, such as 10.0.0.10
  - b. Specify the subnet mask for the adapter, such as: 255.0.0.0

The command does not prompt for the default gateway, because the adapter is used only for incoming connections.

- 4. If you configured both adapters to use static IP addresses, specify the following:
  - a. In **DNS server 1**, specify the IP address of the DNS server.
  - b. [Optional] In DNS server 2, specify the IP address of the secondary DNS server.

The DNS server settings apply to both adapters.

If one of the adapters uses a DHCP server, the DNS server settings for both adapters are taken from that DHCP server.

If both adapters use DHCP servers, the settings for both adapters are taken from the DHCP server for **eth1** (provided that the list of DNS servers there is nonempty).

## 5.3 Enabling backup for an organization

- 1. Go to the login page of the backup service. The address of the login page looks as follows: https://<BackupServiceAddress>/.
  - When connecting from an internal network: <BackupServiceAddress> is the fully qualified domain name, or the IP address of the Agent for vCloud host in this network.
     For example, https://vcloudagent.vcloud.example.com/ or https://10.200.200.10/
  - When connecting from an external network: <BackupServiceAddress> is the URL of the backup service as it appears on the public side of a firewall, load balancer, NAT/reverse proxy, and other network components that you may have in front of your infrastructure.

For example: https://backup.example.com/

- 2. Type the user name and password of your vCloud Director system administrator account.
- 3. Click Log in.

| 🕒 Back | up & Recovery for vClot × |                                                       | <u> </u> |
|--------|---------------------------|-------------------------------------------------------|----------|
| ← ⇒    | C https://backup.e        | xample.com                                            |          |
|        | 9 Acronis                 | <b>Backup &amp; Recovery</b> for vCloud               |          |
|        | User name:<br>Password:   | administrator<br>•••••••••••••••••••••••••••••••••••• |          |

#### 4. Click the **Organizations** tab.

A list of organizations registered in vCloud Director is shown.

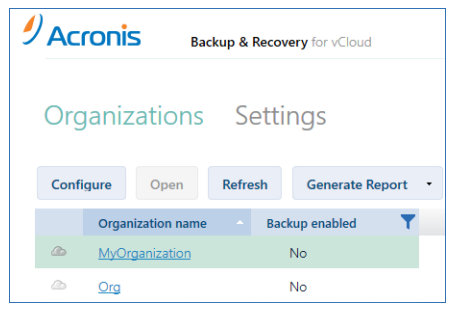

5. Select the organization to enable backup for.

#### 6. Click Configure.

| Configure B                             | Configure Backup for Organization                                                                                    |  |  |  |  |  |  |  |
|-----------------------------------------|----------------------------------------------------------------------------------------------------|--|--|--|--|--|--|--|
| MyOrganiza                              | MyOrganization                                                                                                    |  |  |  |  |  |  |  |
| 🗷 Enable backup f                       | Inable backup for the organization                                                                                   |  |  |  |  |  |  |  |
| Backup storage                          | System backup plans User privileges                                                                                  |  |  |  |  |  |  |  |
| Backup storage:                         | \\backups\myorg                                                                                                    |  |  |  |  |  |  |  |
|                                         | Examples:<br>nfs://server/opt/export/backups:/org,<br>\\server\backups\org,<br>ftp://server/backups/org              |  |  |  |  |  |  |  |
| User name:                              | admin                                                                                                    |  |  |  |  |  |  |  |
| Password:                               | •••••                                                                                                    |  |  |  |  |  |  |  |
| 🛛 Quota:                                | 1 🗘 GB                                                                                                    |  |  |  |  |  |  |  |
| This is a soft quot<br>shown to you and | ta. Exceeding it does not prevent creating new backups. Only an alert will be<br>d to all users in the organization. |  |  |  |  |  |  |  |
|                                         |                                                                                                    |  |  |  |  |  |  |  |
|                                         |                                                                                                    |  |  |  |  |  |  |  |
|                                         | OK Cancel                                                                                                    |  |  |  |  |  |  |  |

- 7. On the **Backup storage** tab, in **Backup storage**, specify the path to the shared folder allocated for storing organization's backups. If authentication is required to access the folder, specify the credentials of a user account that has read/write permissions for this folder.
- 8. Confirm the changes.

## 5.4 Backing up virtual machines

1. Select the organization.

| Organizations     | Settings            |                |       |
|-------------------|---------------------|----------------|-------|
| Configure Open    | Refresh Generate Re | port -         |       |
| Organization name | Backup enabled      | Protection sta | Quota |
| A MyOrganization  | 💙 Yes               | None           | 16 GB |

2. Click Open.

You are now in the organization administrator's interface.

3. Select one or more virtual machines that you want to back up.

You can select a virtual machine either from the vApp to which the machine belongs, or from the **All virtual machines** list.

| MyOrganization       | Backup stora      | ige Back    | up plans        |                   |             |   |
|----------------------|-------------------|-------------|-----------------|-------------------|-------------|---|
| All virtual machines | Apply backup plan | Back up now | Recover         | evoke backup plan | Refresh     |   |
| vApps                | Name 1            | vApp name   | Latest backup   | Protection st     | Backup plan | T |
| VApp1                | ☑ 🖵 VM1           | vApp1       | 08/21/2013 4:57 | . Ø Not protected |             |   |
| 👬 vApp2              | 🔲 🖵 VM2           | vApp1       | 08/20/2013 4:0  | Ø Not protected   |             |   |
|                      | VM3               | vApp1       | 08/20/2013 4:0  | Not protected     |             |   |

#### 4. Click Back up now.

The software can simultaneously back up as many as 10 virtual machines. The default number is 5.

When the backup starts, up to five of the machines will have the **Backing up** protection status. The backup progress for a selected machine is displayed in the machine details area on the right.

| MyOrganization    | Backup storage Backup plans |                       |                               |                      |  |  |  |
|-------------------|-----------------------------|-----------------------|-------------------------------|----------------------|--|--|--|
| All virtual machi | Apply backup plan           | Stop backup Recover   | Revoke backup plan Refresh    |                      |  |  |  |
| vApps             | Name 1 VAp                  | pp name Latest backup | Protection status Backup plan | Padring up           |  |  |  |
| 📰 vApp1           | VM1 vAp                     | .pp1 08/21/2013 4:57  | PM 🧭 Backing up               | 0% completed         |  |  |  |
| 🚼 vApp2           | 🔲 🖵 VM2 VAp                 | .pp1 08/20/2013 4:02  | PM 🖉 Not protected            | Machine details      |  |  |  |
|                   | 🔲 🖵 VM3 — vAp               | .pp1 08/20/2013 4:07  | 7 PM 🖉 Not protected          | Computer VM1<br>name |  |  |  |

All of the organization's backups are displayed on the **Backup storage** tab.

| MyOrganizatio  | on Backup storage | Backup plans      |                    |     |
|----------------|-------------------|-------------------|--------------------|-----|
| Recover Delete | Refresh           |                   |                    |     |
| Machine name   | t vApp name       | Storage usage 🛛 🝸 |                    |     |
| VM1            | vApp1             | 427.7 KB          | Васкиря            |     |
|                |                   |                   | 08/21/2013 4:55 PM | × О |

## 5.5 Applying a backup plan

Applying a backup plan to a virtual machine enables you to automate creating and deleting the machine's backups.

- 1. Enter the organization administrator's interface as described in the previous section.
- 2. Select one or more virtual machines.

| MyOrganization       | Backup storage Backup plans |             |                                           |  |  |  |  |  |
|----------------------|-----------------------------|-------------|-------------------------------------------|--|--|--|--|--|
| All virtual machines | Apply backup plan           | Back up now | Recover Revoke backup plan Refresh        |  |  |  |  |  |
| vApps                | Name 1                      | vApp name   | Latest backup Protection st Backup plan 🍸 |  |  |  |  |  |
| 🔀 vApp1              | VM1                         | vApp1       | 08/21/2013 4:57 🔗 Not protected           |  |  |  |  |  |
| 👬 vApp2              | 🔲 🖵 VM2                     | vApp1       | 08/20/2013 4:0 🖉 Not protected            |  |  |  |  |  |
|                      | 🔲 🖵 VM3                     | vApp1       | 08/20/2013 4:0 🖉 Not protected            |  |  |  |  |  |

- 3. Click Apply backup plan.
- 4. Select a backup plan to apply.

Currently, you can select from the backup plans that are initially delivered with the software.

| Apply Backup Plan |                                                |        |  |  |  |  |
|-------------------|------------------------------------------------|--------|--|--|--|--|
| first             |                                                |        |  |  |  |  |
| Backup plan:      | Daily                                          | •      |  |  |  |  |
|                   | Schedule:<br>Run every day at 22:00            |        |  |  |  |  |
|                   | Retention rules:<br>Keep backups for 1 Week(s) |        |  |  |  |  |
|                   | Backup options                                 |        |  |  |  |  |
|                   | ОК                                             | Cancel |  |  |  |  |

A backup plan contains the following instructions for the backup service:

- Schedule: When and how often to do backups
- **Retention rules:** How long to store the backups
- Backup options: Whether to exclude specific files and folders (Exclusions); to send notifications about backup operation results (Notifications); and to encrypt backups (Encryption)
- 5. Click **OK**. The name of the applied backup plan appears the **Backup plan** column.

## 5.6 Overwriting a virtual machine with its backed-up version

This recovery procedure can be easily run directly from the organization tab.

- 1. In the organization administrator's interface, click the tab with the organization name.
- 2. Select the machine that you want to overwrite, and then click **Recover**.

| MyOrganization    | Backup storage Bac            | ckup plans                                  |                                     |
|-------------------|-------------------------------|---------------------------------------------|-------------------------------------|
| All virtual machi | Apply backup plan Back up now | Recover Revoke backup plan Refresh          | VM1                                 |
| vApps             | Name 1 VApp name              | Latest backup Protection status Backup plan | Deduce elem                         |
| 🚼 vApp1           | VM1 vApp1                     | 08/21/2013 4:57 PM 🗸 OK Daily               | васкир pian 🔷                       |
| 😹 vApp2           | VM2 vApp1                     | 08/20/2013 4:02 PM 🛛 🖉 Not protected        | Name:<br>Daily                      |
|                   | 📄 🖵 VM3 🍃 vApp1               | 08/20/2013 4:07 PM 🖉 Not protected          | Schedule:<br>Run every day at 05:00 |

3. In **Recovery point**, select the date and time to which the machine will be recovered. By default, the latest recovery point is selected.

| Recover Virtual Machine |                       |    |        |  |  |  |
|-------------------------|-----------------------|----|--------|--|--|--|
| VM1                     |                       |    |        |  |  |  |
| Recovery point:         | 08/21/2013 4:55 PM 👻  |    |        |  |  |  |
| Power on the virtual m  | achine after recovery |    |        |  |  |  |
|                         |                       |    |        |  |  |  |
|                         |                       |    |        |  |  |  |
|                         |                       | ÖK | Cancel |  |  |  |

If the vApp no longer has one or more networks that were used by the backed-up machine, you are prompted to map the network adapters of the virtual machine to the networks of the vApp.

4. [Optional] Select the Power on the virtual machine after recovery check box.

#### 5. Click **OK**.

When the recovery starts, the machine will have the **Recovering** protection status. The progress of recovery is shown in the machine details area on the right.

| MyOrganization    | Backup storage Backup plans   |                    |                    |             |               |  |  |  |
|-------------------|-------------------------------|--------------------|--------------------|-------------|---------------|--|--|--|
| All virtual machi | Apply backup plan Back up now | Stop recovery      | Revoke backup plan | Refresh     | <b>V</b> M1   |  |  |  |
| vApps             | Name  vApp name               | Latest backup      | Protection status  | Backup plan | Bacaupring    |  |  |  |
| 🔀 vApp1           | VM1 vApp1                     | 08/21/2013 4:57 PM | C Recovering       | Daily       | 0% completed  |  |  |  |
| 🚼 vApp2           | 🔲 🖵 VM2 vApp1                 | 08/20/2013 4:02 PM | Ø Not protected    |             | Backup plan 🔺 |  |  |  |
|                   | VM3 vApp1                     | 08/20/2013 4:07 PM | Ø Not protected    |             | Name:         |  |  |  |

## 5.7 Recovering a virtual machine

This is a common recovery procedure. Unlike overwriting an existing virtual machine, it enables you to recover a deleted virtual machine, create a new virtual machine by recovering it from a backup, and change the machine's network settings.

1. In the organization administrator's interface, click the **Backup storage** tab.

| Acronis Backup & Recovery for vCloud |          |       |                         |         |         |              |   |                  |  |
|--------------------------------------|----------|-------|-------------------------|---------|---------|--------------|---|------------------|--|
| My                                   | Organiz  | zatio | on Bac                  | kup sto | orage   | Backup plans | S |                  |  |
| Recov                                | ver Dele | te    | Refresh<br>Machine name | VA      | op name | vApp owner   | r | Backups          |  |
|                                      | 1.1 GB   | 5     | Test-2                  | vA      | pp1     |              |   | 07/02/2013 18:01 |  |
|                                      |          |       |                         |         |         |              |   | 07/01/2013 18:01 |  |
|                                      |          |       |                         |         |         |              |   | 06/30/2013 18:01 |  |
|                                      |          |       |                         |         |         |              |   | 06/29/2013 18:01 |  |
|                                      |          |       |                         |         |         |              |   | 06/28/2013 18:01 |  |

2. Select the machine that you want to recover, and then click **Recover**.

| Recover Virtu                    | al Machine         |                |         |                        |   |
|----------------------------------|--------------------|----------------|---------|------------------------|---|
| /M1                              |                    |                |         |                        |   |
| lecovery point:                  | 08/21/2013 4:55 PM |                | •       |                        |   |
| arget vApp:                      | vApp1              |                | •       |                        |   |
| Vame of the recovere<br>nachine: | d NameName         |                |         |                        |   |
| Hide additional                  | parameters         |                |         |                        | 7 |
| Computer name:                   | VM1                |                |         |                        |   |
| Network ada                      | oters              |                |         |                        |   |
| NIC# Connected                   | Network            | Primary<br>NIC | IP mode | IP address             |   |
| 0                                | MyNetwork          | • (0)          | DHCP    | ▼ Get from DHCP server |   |
| Preserve MAC ad                  | dresses            |                |         |                        |   |

3. In **Recovery point**, select the date and time to which the machine will be recovered. By default, the latest recovery point is selected.

- 4. In **Target vApp**, specify the vApp to which the machine will be recovered. By default, the original vApp is selected.
- 5. In **Name of recovered virtual machine**, type a name that the recovered machine will have in the vApp. By default, the original machine's name is selected.

If a machine with the same name exists in this vApp, the software examines the machine's unique identifier in vCloud Director. A machine with the same unique identifier will be overwritten. If the machine has a different unique identifier, the software creates a new virtual machine and adds a suffix like **(1)** to its name.

- 6. Under Show additional parameters, you can do any of the following:
  - In **Computer name**, change or specify the name that the machine will have on the network.
  - In Network adapters, change or specify the settings for the machine's network adapters.
  - In Preserve MAC addresses, specify whether the machine's network adapters will have the same MAC addresses as those of the original machine.
- 7. [Optional] Select the **Power on the virtual machine after recovery** check box.
- 8. Click **OK**.

The progress of recovery is shown in the machine details area on the right.

| MyOrganizat    | ion Backup storage | Backup plans      |                      |
|----------------|--------------------|-------------------|----------------------|
| Recover Delete | Refresh            |                   | <b>2</b> VM1         |
| Machine name   | t vApp name        | Storage usage 🛛 🝸 |                      |
| 🗹 👰 VM1        | vApp1              | 427.7 KB          | 0% completed         |
|                |                    |                   | Backups 🔥            |
|                |                    |                   | 08/21/2013 4:55 PM X |